## Istruzioni per l'installazione dell'App nella pagina Facebook per consentire l'ascolto di Radio Punto Zero

 Clicca su questo link: <u>https://apps.facebook.com/html-tab-app/?fb\_page\_id=576870295740843</u>

## HTML Tab For Facebook

Bring your brand to Facebook with a fully customizable HTML tab. With this helpful app, you can tailor your HTML page on Facebook to cater to fans and non-fans alike, while gauging your page's success via Google Analytics. Customize your page with a simple HTML, CSS and JavaScript editor, add Facebook elements with complete XFBL support, and create interactive elements using full jQuery support. With the HTML Tab on Facebook, your fan page will never be the same.

## Benefits of the HTML Tab for Facebook:

- Tailor content for Facebook fans + non-fans
- Simple HTML/CSS/JavaScript editor
- Tab key support
- Zen Coding support
- App window autosizing
- XFBL support (optional) allows you to add native Facebook elements
- Like buttons
- Comment sections
- Widgets
- ...and more
- jQuery support (optional)
- Google Analytics ID support

Install Application! Community Page

42,000 monthly active users (as of October 2013)

Pagina di Facebook per installare l'App Radio

 Installa L'applicazione e torna nella tua pagine Fan di Facebook,vai in Applicazioni e seleziona le voci di html Tab.

| 🔅 Generali                           | Applicazioni aggiunte                                                                                                    |
|--------------------------------------|----------------------------------------------------------------------------------------------------|
| Messaggi                             | HTML Tab<br>Craft a custom HTML tab on your Facebook page, including full jQuery, XFBL, HTML,                                                                                                    |
| 🌣 Modifica Pagina                    | CSS, JavaScript and Google Analytics support.<br>Vai all'applicazione - Modifica impostazioni - Collega a questa scheda                                                                                                    |
| Attribuzione di pubblicazione        |                                                                                                    |
| Notifiche                            |                                                                                                    |
| 🛓 Ruoli della Pagina                 |                                                                                                    |
| ▲ Persone e altre Pagine             |                                                                                                    |
| 🗶 Pubblico preferito della Pagina    | Read .                                                                                                    |
| Applicazioni                         | The second second |
| Inserzioni di Instagram              |                                                                                                    |
| ★ In evidenza                        | Clicca sulle varie opzioni inserisci la                                                                                                    |
| Cross-posting                        | stringa html ed infine personalizza                                                                                                    |
| Riepilogo segnalazioni per le Pagine | l'icona fotografica                                                                                                    |
| ≔ Registro attività 🕀                |                                                                                                    |

• Quando si apre questa schermata incolla la stringa HTML qui in allegato come da fotografia in allegato.Il resto che trovi scritto all'interno dell'app cancellalo e salva:

```
<!-- RCAST.NET - START EMBEDDED FACEBOOK HTML5 PLAYER -->
<iframe width="100%" height="420" src="https://embedded.rcast.net/facebook.php?
autoplay=true&bgcolor=0044A3&textcolor=FFFFF&stream=http://clamecast.clamehost.it:
443/stream" frameborder="0" scrolling="no" style="border-radius: 8px;"></iframe>
<!-- RCAST.NET - END EMBEDDED FACEBOOK HTML5 PLAYER -->
```

## Application Settings

HTML (content for BODY tag):

| RCAST.NET - START EMBEDDED<br <iframe 0"="" <br="" height="42&lt;br&gt;autoplay=true&amp;bgcolor=0044A3&amp;tc&lt;br&gt;frameborder=" scrolling="no" width="100%"><!-- RCAST.NET - END EMBEDDED</th--><th>) FACEBOOK HTML5 PLAYER&gt;<br/>20" src="https://embedded.rcast.net/facebook.php?<br/>extcolor=FFFFFF&amp;stream=http://clamecast.clamehost.it:443/stream"<br/>style="border-radius: 8px;"&gt;</th></iframe><br>FACEBOOK HTML5 PLAYER - | ) FACEBOOK HTML5 PLAYER><br>20" src="https://embedded.rcast.net/facebook.php?<br>extcolor=FFFFFF&stream=http://clamecast.clamehost.it:443/stream"<br>style="border-radius: 8px;"> |
|----------------------------------------------------------------------------------------------------|----------------------------------------------------------------------------------------------------|
| CSS:                                                                                                    |                                                                                                    |
| Javascript:                                                                                                    | Area stringa html da inserire il resto                                                                                                    |
|                                                                                                    | deve essere cancellato se presente                                                                                                    |
| Google Analytics ID:                                                                                                    | Options:                                                                                                    |
|                                                                                                    | C XFBML parsing                                                                                                    |
|                                                                                                    | Autoresize tab window                                                                                                    |
|                                                                                                    | Save settings                                                                                                    |

• Infine personalizza l'icona cambiando il nome dell'app visibile nella tua pagina e inserisci la fotografia di rpz qui in allegato già modificata con le dimensioni richieste:

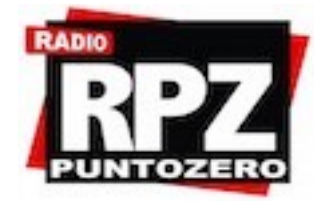